## Accessing Metadata to Credit Photographer/ Gather Photo Information

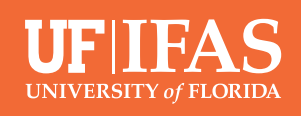

Follow the directions below to access metadata on both Mac and PCs to credit images correctly and view image captions.

1. If you haven't already, download your choice image and place it on your desktop.

## 2. If you are working with a PC, follow these steps:

a. Right-click on the image you have placed on your desktop

| ])       | ź          |                           |           |
|----------|------------|---------------------------|-----------|
| AustinCa | *          |                           |           |
|          |            | Print                     |           |
|          |            | Open                      | Enter     |
|          | 0.0        | Open with                 | >         |
|          |            | Set as desktop background |           |
|          | Ż          | Rotate right              |           |
|          | ß          | Rotate left               |           |
|          |            | Compress to ZIP file      |           |
|          | <u>\\.</u> | Copy as path              |           |
|          | <b>•</b> – | Properties                | Alt+Enter |
|          | 1          | Convert to Adobe PDF      |           |
|          |            | Dropbox                   | >         |
|          | 6          | Share with Skype          |           |
|          | 62         | Show more options         | Shift+F10 |

- b. Select Properties
- c. Under the *Details* tab, you will find the image's metadata

| AustinCary003 Propert   | ties                             |  |  |
|-------------------------|----------------------------------|--|--|
| General Security Detail | ils Previous Versions            |  |  |
| Property                | Value                            |  |  |
| Description             |                                  |  |  |
| Title                   | Austin Cary nature stock photogr |  |  |
| Subject                 | Austin Cary nature stock photogr |  |  |
| Rating                  | Unrated                          |  |  |
| Tags                    |                                  |  |  |
| Comments                |                                  |  |  |
| Origin                  |                                  |  |  |
| Authors                 | Cat Wofford                      |  |  |
| Date taken              | 5/25/2022 1:35 PM                |  |  |
| Program name            | Adobe Photoshop Camera Raw       |  |  |
| Date acquired           |                                  |  |  |
| Copyright               | 2022 UF/IFAS Communications      |  |  |
| Image                   |                                  |  |  |
| Image ID                |                                  |  |  |
| Dimensions              | 6170 x 4113                      |  |  |
| Width                   | 6170 pixels                      |  |  |
| Height                  | 4113 pixels                      |  |  |
| Horizontal resolution   | 300 dpi                          |  |  |
| Vertical resolution     | 300 dpi                          |  |  |
| Bit depth               | 24                               |  |  |

## 3. If you are working with a Mac, follow these steps:

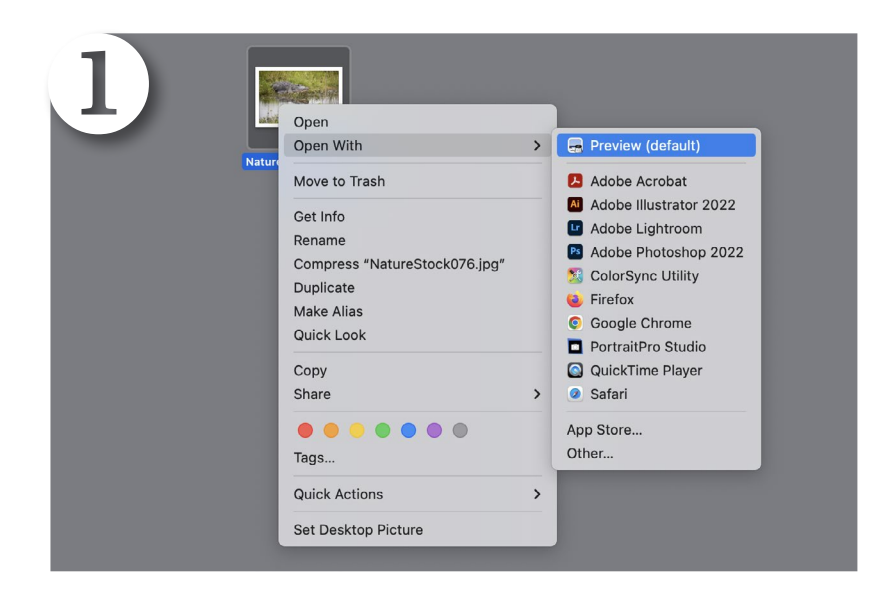

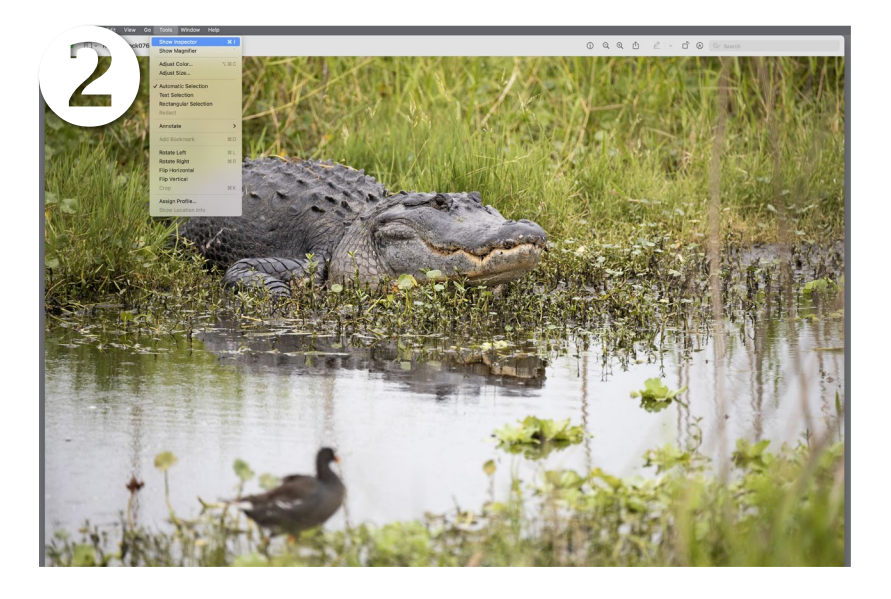

- a. Right-click on the image you have placed on your desktop
- b. Hover over Open With
- c. Select Preview

d. Press Command **#** + I, or in the top left corner, choose Tools>Show Inspector

- e. Select the circled lower case "*i*" for more information
- f. Under the *More Info* tab, choose *TIFF* for detailed metadata